# Membership Registration

- Step 1 Visit our website and click on the membership tab
- Step 2 Click on **"REGISTER NOW"** or use the link below to access the membership registration portal.

Registration link - <u>https://africanplantbreeders.ug.edu.gh/webapp/membership</u>

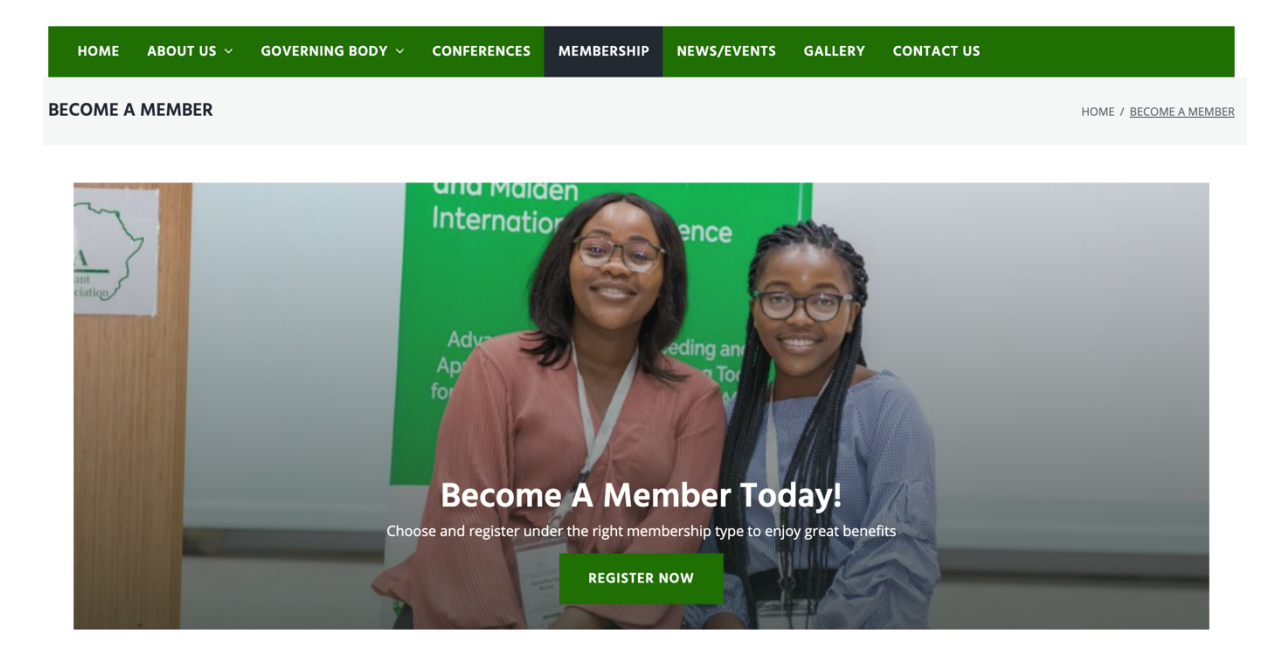

#### Step 3 – Fill out the membership forms

Personal Information

| Provide your personal details in the fields provided. All fields marked | (*) are required      |                                |                 |                      |   |
|-------------------------------------------------------------------------|-----------------------|--------------------------------|-----------------|----------------------|---|
| Status*                                                                 | ×                     | Title*                         |                 |                      | ~ |
| First name•                                                             |                       | Surname*                       |                 |                      |   |
| Gender*                                                                 | ~                     | Date of Birth*                 |                 |                      | Ē |
| Email*                                                                  | Phone Number*         |                                | Whatsapp Num    | nber                 |   |
| Nationality•                                                            | Country of Residence* | ~                              | State/Province• |                      | ~ |
| Institution* Highest Qualifi                                            | <pre>cation*</pre>    | Major field of Specialization• | ~               | Crop(s) of Interest* | ~ |
| Address* Type your Address here                                         |                       |                                |                 |                      |   |

NB: If your crop of interest is not list, type it out in the input field and select it as shown below.

| Crop(s) of Interest*                                                                                               |                                      |   |                                                     |
|----------------------------------------------------------------------------------------------------|--------------------------------------|---|-----------------------------------------------------|
| Aaize<br>Cassava<br>Cowpea<br>Groundnuts<br>Pearl Millet<br>Rice<br>Sorghum<br>Soybean<br>Sweet Potato<br>Cocoyams | Crop(s) of Interest*<br>Taro<br>Taro | ^ | Crop(s) of Interest*                                |
| You can also make                                                                                                  | multiple selections                  |   | The field should show like this after the selection |

Step 4 – The amount to pay will be auto generated depending on the status selected in the form.

| Amount: |                           | \$ 100 / yr |
|---------|---------------------------|-------------|
|         | Cancel Submit & Proceed → |             |

- **Step 5** Click on the Submit and Proceed button to complete your registration by making payment.
- Step 6 Select "Card Payment" and "Proceed" to complete the payment.

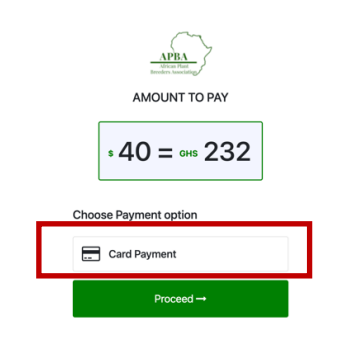

Membership fees per category

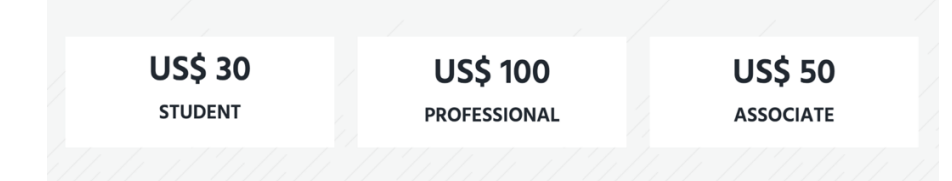

After the registration, you will have to download your receipt. You will be assigned a Membership ID.

You will use the Membership ID make future transactions and perform other activities.

If you have completed your membership registration for this year 2021 either by direct transfer or via our old system, kindly send us an email (<u>info\_apba@wacci.ug.edu.gh</u>).

Membership Registration link - <u>https://africanplantbreeders.ug.edu.gh/webapp/membership</u>

# **Conference Registration**

Kindly note the membership registration is independent of conference registration. Virtual registration is free for members and non-members. You will have to pay if you wish to attend the conference in person.

If you have registered as a member for this year (2021) you will have a discount when registering for the conference. You will need your Membership ID to complete the conference registration to enjoy the discount.

## Please take note

- If you wish to register and make payment at the conference venue, complete the <u>virtual registration</u> and send us an email (<u>info\_apba@wacci.ug.edu.gh</u>) to that effect.
- 2. Preferably, use a computer to complete the registration if you having challenges using your mobile device.
- 3. If you encountering any challenges with the registration, contact (info\_apba@wacci.ug.edu.gh) or (darthur\_apba@wacci.ug.edu.gh).
- 4. Also, you can forward your details as shown below to <u>darthur\_apba@wacci.ug.edu.gh</u> if you wish for us to complete your virtual registration on your behalf.

| APBA Members                                  | Non - APBA Members                             |  |  |
|-----------------------------------------------|------------------------------------------------|--|--|
| Students – US\$ 20                            | Students – US\$ 50                             |  |  |
| Professionals/academics/researchers – US\$ 40 | Professionals/academics/researchers – US\$ 100 |  |  |

**Conference Registration:** Visit our <u>website</u> or use the link below to access the conference registration portal.

Conference registration link - <u>https://africanplantbreeders.ug.edu.gh/webapp/conference</u>

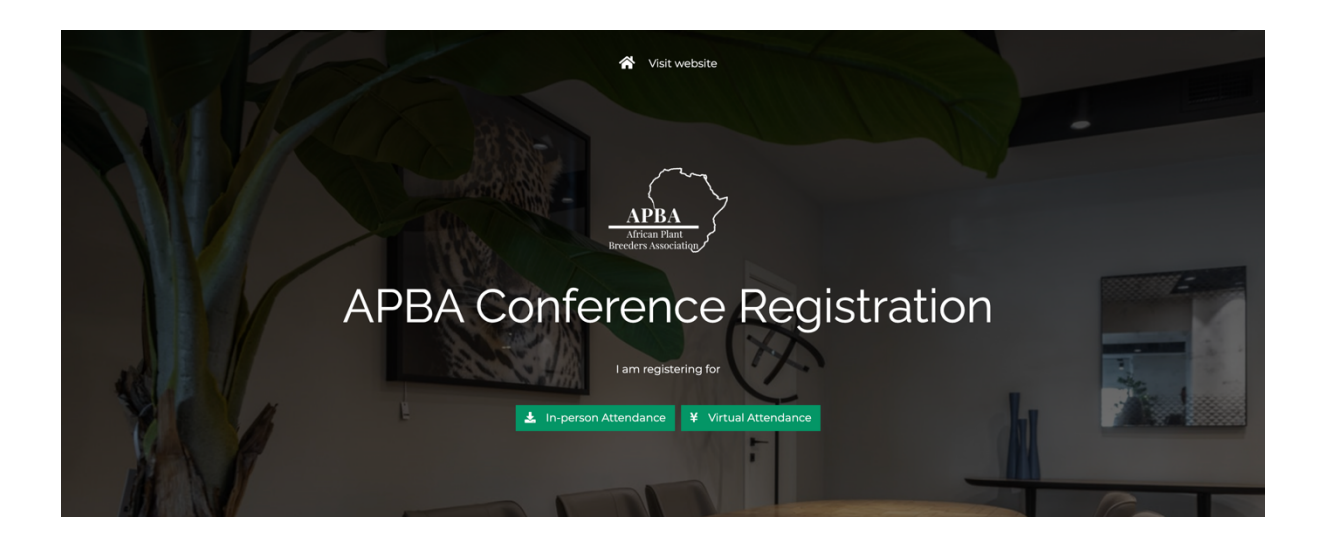

# Virtual Registration

Virtual registration is free. Complete the form and click on proceed to submit your registration.

| Ston | 1 - C | omr      | atol | tho  | virtual | regist  | ration | forms   |
|------|-------|----------|------|------|---------|---------|--------|---------|
| JUCP |       | , OT TIP |      | UIIC | viituui | registi | acion  | 1011113 |

| ritual Conference Registration           | x                      |
|------------------------------------------|------------------------|
| OTE: All fields marked (*) are required. |                        |
| First Name *                             | Surname *              |
| Other Names                              | Gender *               |
| Country *                                | State *                |
| Email *                                  | Phone Number*          |
| Institution*                             | Highest Qualification* |
|                                          | ×                      |
| Major field of Specialization*           | Crop(s) of Interest*   |
| Address*                                 |                        |
| Type your Address here                   |                        |
|                                          | Close Proceed          |

NB: If your crop of interest is not list, type it out in the input field and select it as shown below.

| Crop(s) of Interest*                                             |                           |                                                     |
|------------------------------------------------------------------|---------------------------|-----------------------------------------------------|
| Maize<br>Cassava<br>Cowpea<br>Groundnuts<br>Pearl Millet<br>Rice |                           |                                                     |
| Sorghum<br>Soybean<br>Sweet Potato<br>Cocoyams                   | Crop(s) of Interest* Taro | Crop(s) of Interest*           Taro X               |
| You can also make                                                | multiple selections       | The field should show like this after the selection |

Step 2 – Click on Proceed to complete your registration.

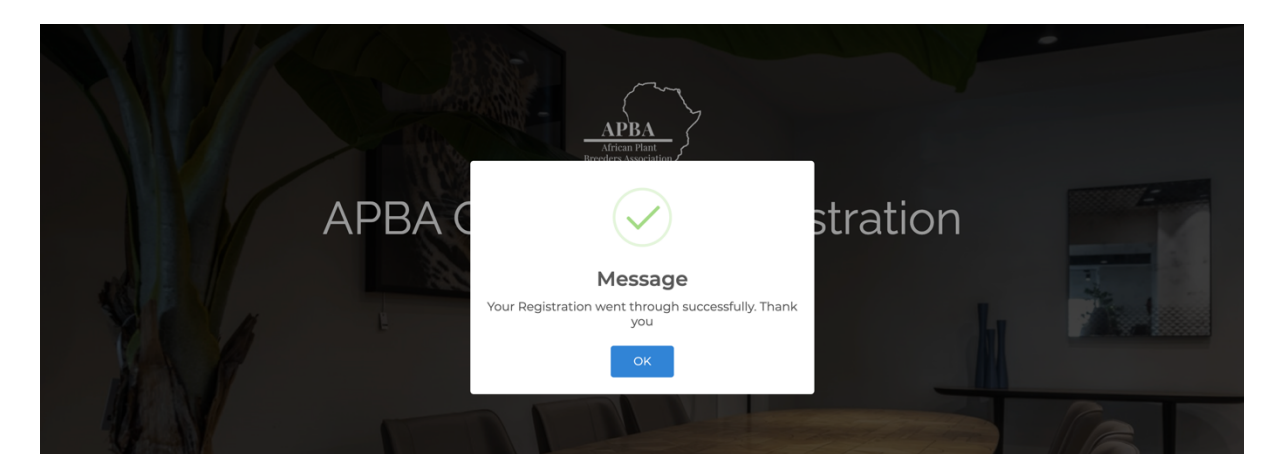

You will receive a confirmation alert that the registration was successful.

## In-Person Registration (Member)

In-person registration is not free for members. An amount will be auto-generated for you when you select your category / status.

**Step 1** – Select your membership status

| In-Person Conference Registration                               | ×         |
|-----------------------------------------------------------------|-----------|
| NOTE: All fields marked (*) are required.                       |           |
| Membership Status *                                             |           |
| ✓ Select Membership Status<br>I am a member<br>Not a member vet | )         |
| First Name *                                                    | Surname * |

Please select "I am a member" if you have completed your membership registration on this new system.

If you have completed your membership registration for this year 2021 either by direct transfer or via our old system, kindly send us an email (<u>info\_apba@wacci.ug.edu.gh</u>).

**Step 2** – Fill out the **"Membership ID"** field. After that all the other fields will be automatically filled out for you.

**Step 3** – Click on **Proceed** to make the payment and download your receipt afterwards

| In-Person Conference Registration         |                           |           | ×     |
|-------------------------------------------|---------------------------|-----------|-------|
| NOTE: All fields marked (*) are required. |                           |           |       |
| Membership Status *                       | Membership ID *           |           |       |
| Membership Type * STUDENT                 |                           |           |       |
| First Name •                              | Surname •                 |           |       |
| Other Names                               | Gender *                  | ~         |       |
| Email *<br>mail@mail.com                  | Phone Number * 0201361156 |           |       |
| Total Cost                                |                           | S         | \$ 20 |
|                                           |                           |           |       |
|                                           |                           | Close Pro | ceed  |

Step 4 – Select "Card Payment" and "Proceed" to complete the payment.

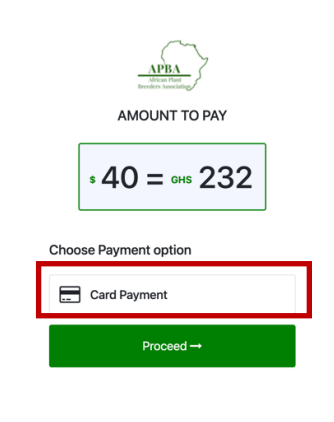

## **In-Person Registration (Non-Member)**

- Step 1 Select your membership status (Not a member yet)
- **Step 2** Choose your correct status from the dropdown. You may have to submit proof of your status at the conference venue.

| Note: Submit proof of status at the conference venue |                |   |  |  |
|------------------------------------------------------|----------------|---|--|--|
| NOTE: All fields marked (*) are required.            |                |   |  |  |
| Membership Status *                                  | Choose Status* |   |  |  |
| Not a member yet                                     | STUDENT        | ~ |  |  |

### **Step 3** – Fill out the membership forms

| First Name *                       | Surname *              |     |
|------------------------------------|------------------------|-----|
| Other Names                        | Gender *               |     |
| Country *                          | State*                 |     |
| Email *                            | Phone Number *         |     |
| Institution*                       | Highest Qualification* |     |
| Major field of Specialization*     | Crop(s) of Interest*   | ×   |
| Address*<br>Type your Address here | ©                      |     |
| Total Cost                         |                        | 50  |
|                                    | Close Proc             | eed |

NB: If your crop of interest is not list, type it out in the input field and select it as shown below.

| Crop(s) of Interest*                                    |                           |   |                                                     |
|---------------------------------------------------------|---------------------------|---|-----------------------------------------------------|
| Aize<br>Cassava<br>Cowpea<br>Groundnuts<br>Pearl Millet |                           |   |                                                     |
| Rice<br>Sorghum<br>Soybean<br>Sweet Potato<br>Cocoyams  | Crop(s) of Interest* Taro | ^ | Crop(s) of Interest*                                |
| You can also make r                                     | multiple selections       |   | The field should show like this after the selection |

**Step 4** – Click on **Proceed** on the registration form. *The amount to pay will be auto-generated for you.* 

**Step 5** – Select **"Card Payment"** and **"Proceed"** to complete the payment.

| APBA<br>shran file<br>trevelers issues |
|----------------------------------------|
| AMOUNT TO PAY                          |
| \$ 40 = GHS 232                        |
| Choose Payment option                  |
| Card Payment                           |
| Proceed →                              |

### Please take note

- 1. If you wish to register and make payment at the conference venue, complete the virtual registration and send us an email (info\_apba@wacci.ug.edu.gh) to that effect.
- 2. Preferably, use a computer to complete the registration if you having challenges using your mobile device.
- 3. If you encountering any challenges with the registration, contact (info\_apba@wacci.ug.edu.gh) or (darthur\_apba@wacci.ug.edu.gh).
- 4. Also, you can forward your details as shown below to darthur\_apba@wacci.ug.edu.gh if you wish for us to complete your virtual registration on your behalf.
- 1. First Name\*: \_\_\_\_\_
- 2. Surname\*: \_\_\_\_\_\_
- 3. Other Names: \_\_\_\_\_
- 4. Gender\*:
- 5. Country\*: \_\_\_\_\_
- 6. State\*:\_\_\_\_\_ 7. Email\*:\_\_\_\_\_
- 8. Phone Number\*:
- 9. Institution\*: \_\_\_\_\_
- 10. Highest Qualification\*: \_\_\_\_\_
- 11. Specialization\*: \_\_\_\_\_
- 12. Crop(s) of interest\*:
- 13. Address\*: \_\_\_\_\_